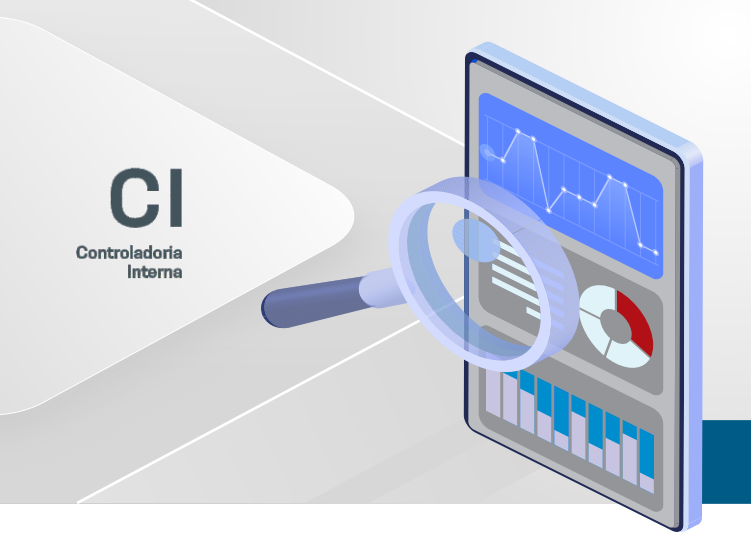

## ORIENTAÇÃO DE **CONTROLE INTERNO**

Nº 05/2023

Atualizada em Maio de 2023

- Considerando a Deliberação CEETEPS n.º 03/2008;
- Considerando a Portaria CEETEPS-CI n.º 01, de 31/10/2018;
- Considerando a Portaria CEETEPS-GDS n.º 3401, de 06 de outubro 2022;
- Considerando as Instruções n.º 01/2020, atualizada pela Resolução n.º 11/2021 do Tribunal de Contas do Estado de São Paulo;
- Considerando os assessoramentos realizados pela equipe de controle interno.

## A Controladoria Interna do CEETEPS expede a presente orientação, com o escopo de levar ao conhecimento dos agentes públicos, os procedimentos para a execução do Protocolo no e-TCESP (Processo eletrônico do Tribunal de Contas do Estado de São Paulo).

Em razão da Administração Pública em geral atender as determinações emanadas pelo Tribunal de Contas do Estado de São Paulo; e, tendo em vista que os processos da Corte de Contas, tramitam por meio digital, faz-se necessário que as áreas técnicas do CEETEPS, utilizem o sistema do e-TCESP, para atendimento das demandas de forma adequada.

Cumpre ressaltar, que incialmente o agente responsável em fazer o protocolo eletrônico, deverá solicitar por meio do HelpDesk Tickets do CEETEPS, a instalação do Assinador Externo em sua máquina, após é só seguir o passo a passo abaixo:

## **1º PASSO – ASSINAR DOCUMENTO PARA PROTOCOLO NO e-TCESP:**

- Na ferramenta denominada "Assinador Externo", clique no botão "Adicionar" escolhendo o documento que será assinado, clicando em seguida em "Abrir". Nesse momento o documento escolhido irá aparecer no campo do assinador.
- Ainda no "Assinador Externo", tire a marcação do "ICP BRASIL", e verifique se o Certificado Digital em Token é o do "Centro Paula Souza", essa informação irá aparecer ao lado do ícone do "ICP BRASIL".
- Para finalizar clique em "Assinar", onde irá aparecer uma janela com "Ok" que deverá ser clicada e por fim clicar em "Concluir".
- PRONTO, seu documento está assinado, o arquivo virá com o mesmo nome, porém não será possível visualizá-lo, vai aparecer como se estivesse em branco.

## 2° PASSO – PROTOCOLO NO SITE e-TCESP:

- Acessar o site do e-TCESP em: https://e-processo.tce.sp.gov.br/e-tcesp/, abrindo o processo que deseja fazer o peticionamento eletrônico.
- Logo na parte superior da tela clique no botão "Peticionar/Juntar".
- Na parte inferir da tela, localize o campo inserir documento upload de arquivos, devendo clicar no botão ".P7s upload de arquivos assinados".
- Selecione o botão "+ adicionar arquivos na fila...", nesse momento deverá selecionar o arquivo que foi assinado digitalmente, selecionando no campo ao lado o assunto do arquivo que será protocolizado.
- Em seguida, clique no botão "Iniciar upload", para subir o seu arquivo no sistema.
- Pressione em seguida "Retornar e prosseguir com a movimentação", escrevendo ao lado o assunto resumido do protocolo.
- Por fim, clique em "Concluir", nesse momento o sistema irá gerar um protocolo confirmando o